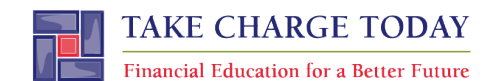

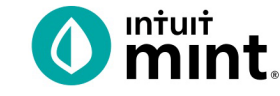

## **BUDGETING FOR INCOME AND EXPENSES SIMULATION:**

## 3-Day

## **OPTIONAL STUDENT RESOURCE**

## The following screenshots should guide students through Mint:

- 1. Students log in but will not have to provide any personal information.
- 2. The Mint dashboard.
- 3. The Transactions tab.
- 4. Click to edit any transaction.
- 5. The left side of transaction allows to select a specific account.
- 6. Use the search bar to find a transaction.
- 7. The Trends tab, has various chart options listed on the left side.
- 8. Spending by category allows for analysis of transactions.
- 9. The Budget tab.
- 10. Adding pieces to a Budget in the Budget tab.

| Intuit                                                                                                    | intuit mint.          |                           | + ADD ACCOUNTS SETTINGS PROFILE TOUR LOG OUT                         |
|----------------------------------------------------------------------------------------------------|-----------------------|---------------------------|----------------------------------------------------------------------|
| 🔇 mint 🚭 quickbooks 🔗 turbotax                                                                                    | OVERVIEW TRANSACTIONS | CREDIT SCORE              | BILLS BUDGETS GOALS TRENDS INVESTMENTS WAYS TO SAVE                  |
| One Account.<br>Everything Intuit.<br>Sign in to your Intuit access all our<br>products including Mint. Lear more | ACCOUNTS              | ٥                         |                                                                      |
| Email or user ID                                                                                                  | > 💽 Cash              | \$4,500.00                | DEC 1 MARK AS PAID<br>MORTGAGE LOAN<br>\$ 1,500.00 View Bill Details |
| Password                                                                                                    | Credit Cards          | - \$500.00                | DEC 11 MARK AS PAID<br>CREDIT CARD<br>\$100 View Bill Details        |
| Remember me                                                                                                    | CREDIT CARD           | 400 .00<br>15 minutes ago |                                                                      |
| 🔒 Sign In                                                                                                    | CREDIT CARD           | 100.00<br>15 minutes ago  | Showing 2 of 2 bills due. See my bills                               |

Figure 1 – Mint login screen

Figure 2 – Mint dashboard

| <b>\  </b><br>ou h<br>dd : | Cash &<br>nave added<br>another? | Credit Accounts<br>3 accounts.                   |                                                                                     |                                 | SEARCH             |
|----------------------------|----------------------------------|--------------------------------------------------|-------------------------------------------------------------------------------------|---------------------------------|--------------------|
| отац<br>\$4,               | сазн<br>252.00                   | тотаl debt<br>\$1,827.45                         |                                                                                     |                                 |                    |
|                            |                                  | + TRANSACTION                                    |                                                                                     |                                 | o                  |
|                            | Date 👻                           | Description                                      | Category                                                                            | Y                               | Amount             |
|                            | JUN 7                            | SHOPHERE.COM ONLINE SHOPPING                     | Shopping 🗘                                                                          |                                 | -\$40.00           |
|                            | JUN 6                            | CITY WATER SUPPLY UNET DIE - WAT                 | Utilities                                                                           |                                 | -\$40.00           |
|                            | JUN 5                            | THE STUDENT DEBT COLLECTORS STU                  | Student Loan                                                                        |                                 | -\$200.00          |
| Earn                       | n 3% cash bac                    | k on transit (including rideshare). Terms apply. |                                                                                     |                                 | Apply now          |
|                            | JUN 4                            | JAVA SHOPPE COFFEE SHOP                          | Coffee Shops                                                                        |                                 | -\$6.00            |
|                            | JUN 3                            | HILLSIDE APARTMENTS RENT PAYMENT                 | Mortgage & Rent                                                                     |                                 | -\$750.00          |
|                            | JUN 2                            | Gas & Electric                                   | Utilities                                                                           |                                 | -\$100.00          |
|                            | JUN 1                            | TRANSFER TO SAVINGS                              | Transfer                                                                            |                                 | -\$250.00          |
|                            | MAY 30                           | PAYCHECK!                                        | Income                                                                              |                                 | \$1,400.00         |
|                            | MAY 30                           | BANK INTEREST CHARGE INTEREST ON                 | Finance Charge                                                                      |                                 | -\$30.17           |
|                            | MAY 30                           | INTEREST PAYMENT SAVINGS ACCOUNT                 | Interest Income                                                                     |                                 | \$16.00            |
|                            | MAY 29                           | TIKI HUT FAST FOOD                               | MAY 29 TIKI HU                                                                      | JT FAST                         | FOOD               |
|                            | MAY 28                           | CREDIT SERVICE PAYMENT CREDIT CA                 | MAY 28         CREDI           MAY 28         TRANS           MAY 27         Dollar | T SERVIC<br>SFER FRC<br>Shave C | DE PAYMENT CREDITO |
| igure                      | e 3 – Transo                     | actions tab                                      | MAY 26 GROC                                                                         | ERY GIA                         |                    |

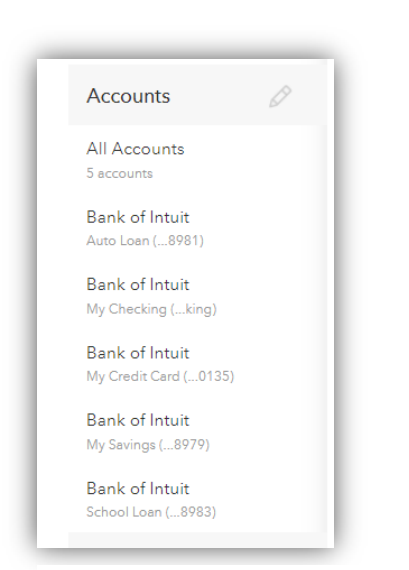

Figure 5 – Transactions left side, select only Checking or Credit Card.

|   | MAY 29 | TIKI HUT FAST FOOD                    | Food & Dining 🗘                        | -\$25.00       | TIKI HUT FAST FOOD                   |
|---|--------|---------------------------------------|----------------------------------------|----------------|--------------------------------------|
|   | MAY 28 | CREDIT SERVICE PAYIMENT CREDIT CA     | Auto & Transport                       | -\$60.00       | DETAILS                              |
|   | MAY 28 | TRANSFER FROM CHECKING CREDIT C       | Bills & Utilities<br>Business Services | \$60.00        | Account:                             |
|   | MAY 27 | Dollar Shave Club                     | Education                              | -\$18.00       | Nibank for agg<br>modernization - My |
|   | MAY 26 | GROCERY GIANT GROCERIES               | Entertainment                          | -\$140.00      | Checking                             |
|   | MAY 25 | SUPER SNIPS HAIRCUT                   | Fees & Charges                         | -\$25.00       | You vs. US Avg                       |
|   | MAY 24 | THE GREASY SPOON EAST FOOD            | Financial                              | 612.00         | \$28                                 |
| _ |        |                                       | Food & Dining                          | Alcohol & Bars | \$21                                 |
|   | MAY 23 | GAS MART GAS/FUEL                     | Gifts & Donations                      | Coffee Shops   | \$14                                 |
|   | MAY 22 | SHIRTEXPRESS.COM ONLINE SHOPPING      | Health & Fitness                       | Fast Food      | \$7                                  |
|   | MAY 21 | FAB ABS FITNESS GYM MEMBERSHIP        | Home                                   | Groceries      | JUN                                  |
|   | MAY 20 | ATM WITHDRAWAL ATM CASH WITHDR        | Income                                 | Restaurants    | \$8.33                               |
|   | MAY 19 | UNIVERSAL WIRELESS UTILITIES BILL - C | Investments                            | Add/Edit Cate  | HUT FAST FOOD                        |
| _ |        |                                       | Nids                                   | C24.00         | Show all Food & Dining               |
|   | MAY 18 | PRESS 'N CLEAN DRY CLEANING           | Misc Expenses                          | -521.00        |                                      |
|   | MAY 17 | BAGEL PALACE RESTAURANT               | Personal Care                          | -\$8.00        |                                      |
|   | MAY 16 | CITY OF MINTVILLE SPEEDING TICKET     | Pets                                   | -\$300.00      |                                      |
|   | MAY 15 | PAYCHECK!                             | Taxes                                  | \$1,400.00     |                                      |
|   | MAY 14 | 4-WHEELS LOAN AUTO LOAN               | Transfer                               | -\$280.00      |                                      |
|   | MAY 13 | SHOP MART RETAIL SHOPPING             | Travel                                 | -\$75.00       |                                      |
|   | MAY 10 | GROCERY GIANT GROCERIES               | Uncategorized                          | -\$90.00       |                                      |
|   | MANY 8 | GAS IT UP GAS/FUEL                    | Gas & Fuel                             | -\$50.00       |                                      |

Figure 4 – Editing a transaction

| Q | СН |
|---|----|

Figure 6 – Search for a transaction

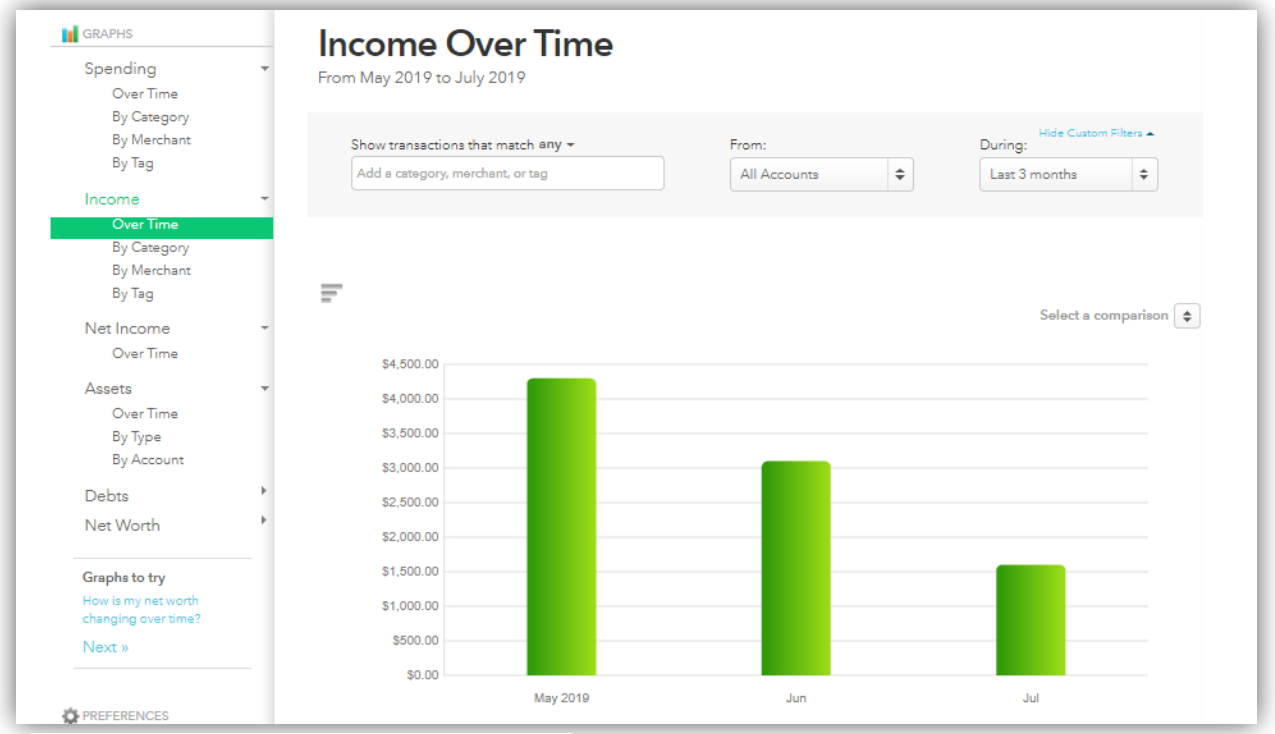

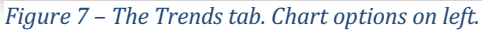

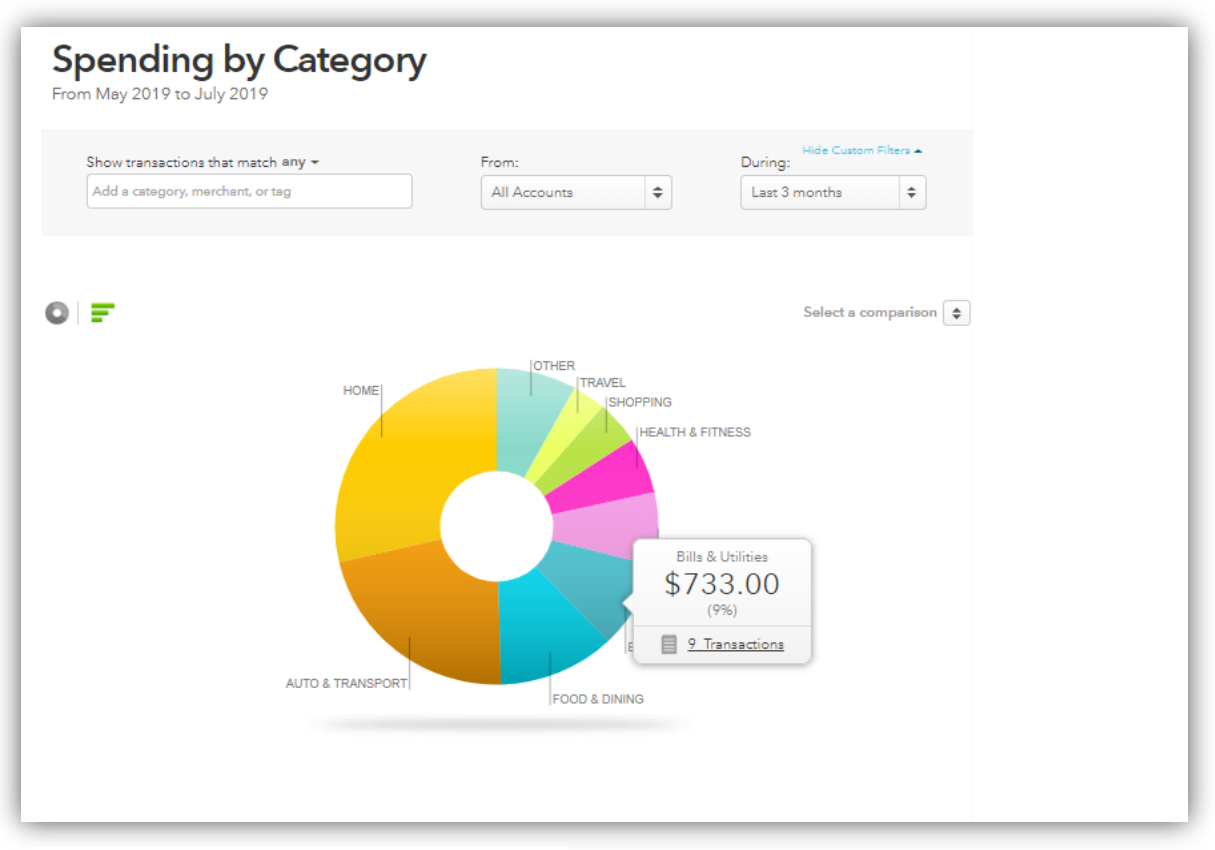

Figure 8 – Spending pie chart for analysis.

| NS     | CREDIT SCORE        | BILLS         | BUDGETS      | GOALS                | TRENDS     | INVESTMENTS | WAYS TO SA |
|--------|---------------------|---------------|--------------|----------------------|------------|-------------|------------|
| July 2 | 2019<br>SEP OCT NOV | / DEC JAN     | FEB MAR APR  | This Year<br>MAY JUN | All Time   |             |            |
| You'   | re right on tra     | ack with your | r July budge | t! Have yo           | u thought  |             |            |
|        |                     |               | noney even i | Hiding: N            | one (EDIT) |             |            |
| + (    | UREATE A BUDGET     | ]             | Sorting by   | Category             | •          | You've b    | udgeted    |

| Figure 9 – The Budget tab |  |
|---------------------------|--|
|---------------------------|--|

| + CREATE A BUDGET                                                                                                    |                                                                                                    |
|----------------------------------------------------------------------------------------------------|----------------------------------------------------------------------------------------------------|
| Choose a Category<br>Auto Payment<br>When will this happen?<br>Every Month Every Few Months Once                                                                                      | Auto Payment spending<br>• You vs. • US Avg<br>                                                        |
| <ul> <li>Start each new month with the previous month's leftover amount</li> <li>Amount</li> <li>280</li> <li>We'll set a budget of \$280 each month for Auto Payment that</li> </ul> | FEB MAR APR MAY JUN JUL<br>Historically you've spent about \$280/mo on Auto<br>Payment.<br>CANCEL SAVE |

Figure 10 – Create a budget in the Budget tab.